# Say No to Zoombombing

**Zoombombing** is the the sudden, unsolicited appearance of objectionable, offensive, or otherwise disruptive images, video, or text during a Zoom meeting. Trolling behavior is enabled by Zoom features such as screen sharing, chat, and file transfer, but you, as the moderator, can take several steps to stop Zoombombing before it starts.

## **Basic Tips**

1. Never post a meeting link on social media or other public facing platform. Instead, email meeting details directly to participants or post them on Blackboard.

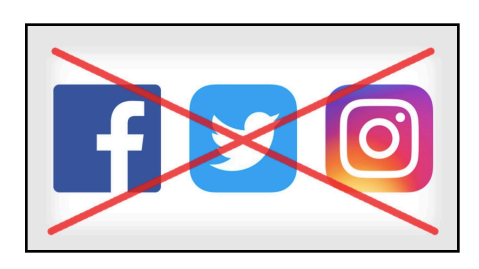

2. Never use a personal meeting room. Instead, create a dedicated meeting room for class sessions and office hours.

|                     | IS & PRICING CONTACT SALES |                   |                       | SCHEDULE A MEETING | JOIN A MEETING | HOST A MEETING - |
|---------------------|----------------------------|-------------------|-----------------------|--------------------|----------------|------------------|
| PERSONAL            | Upcoming Meetings          | Previous Meetings | Personal Meeting Room | Meeting Templates  | ;              | Get Training     |
| Profile<br>Meetings | Schedule a New Meeting     | YES               | NO                    |                    |                |                  |
| Webinars            | L                          | 1                 |                       |                    |                |                  |

## Settings

- **1.** From the Zoom web site, go to "Settings" (a).
  - 1. Click on "In Meeting (Basic)" (b).

| zoom       | SOLUTIONS - | PLANS & F | PRICING CONTACT SALES |
|------------|-------------|-----------|-----------------------|
| PERSONAL   |             |           | Meeting Recording     |
| Profile    |             |           |                       |
| Meetings   |             |           | Schedule Meeting      |
| Webinars   |             | b         | In Meeting (Basic)    |
| Pasardings |             |           | In Meeting (Advanced) |
| Recordings |             |           | Email Notification    |
| Settings   |             |           | Other                 |
|            |             |           |                       |

- 2. Disable "File Transfer" (c). This will block the transfer of malware.
- 3. Activate "Allow host to put attendee on hold" (d). This will allow the host to temporarily remove a disruptive participant from the room.

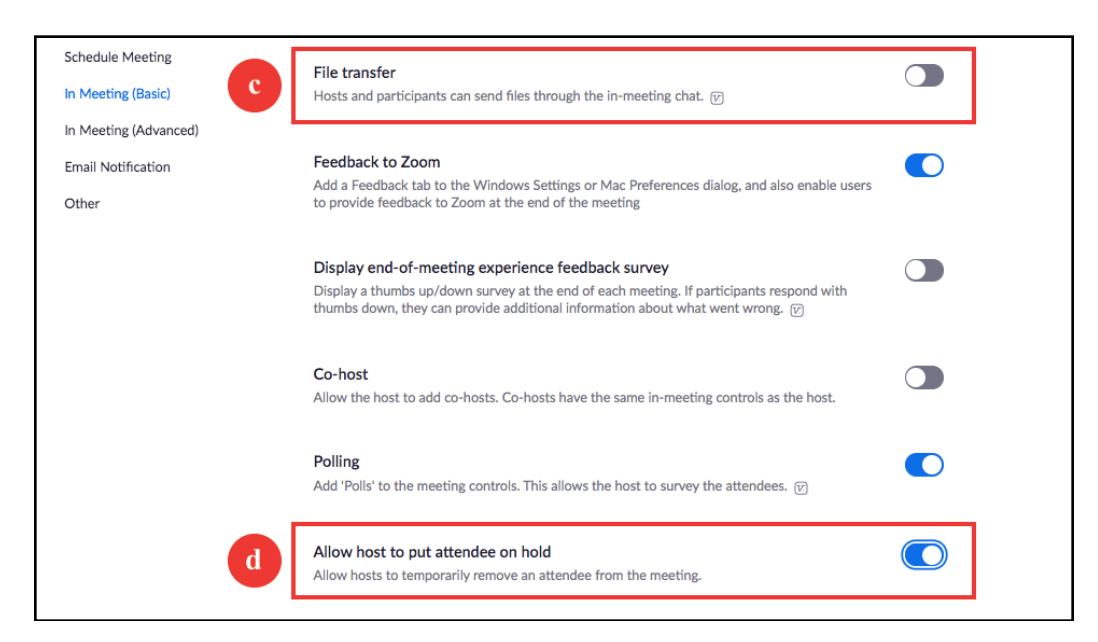

**4.** "Screen Sharing": Click the "Host Only" button to block participants from sharing their screen (e).

| Schedule Meeting<br>In Meeting (Basic) | Screen sharing<br>Allow host and participants to share their screen or content during meetings |
|----------------------------------------|------------------------------------------------------------------------------------------------|
| In Meeting (Advanced)                  | Who can share?         Host Only         All Participants (?)                                  |
| Email Notification                     | Who can start sharing when someone else is sharing?                                            |
| Oulei                                  | Host Only     All Participants     (?)                                                         |

- 5. Click on "In Meeting (Advanced)" (f).
- 6. Activate "Waiting Room" (g). Participants are prevented from joining a meeting until the host lets them in. If activated, the "Allow participants to join before host" option is automatically disabled.

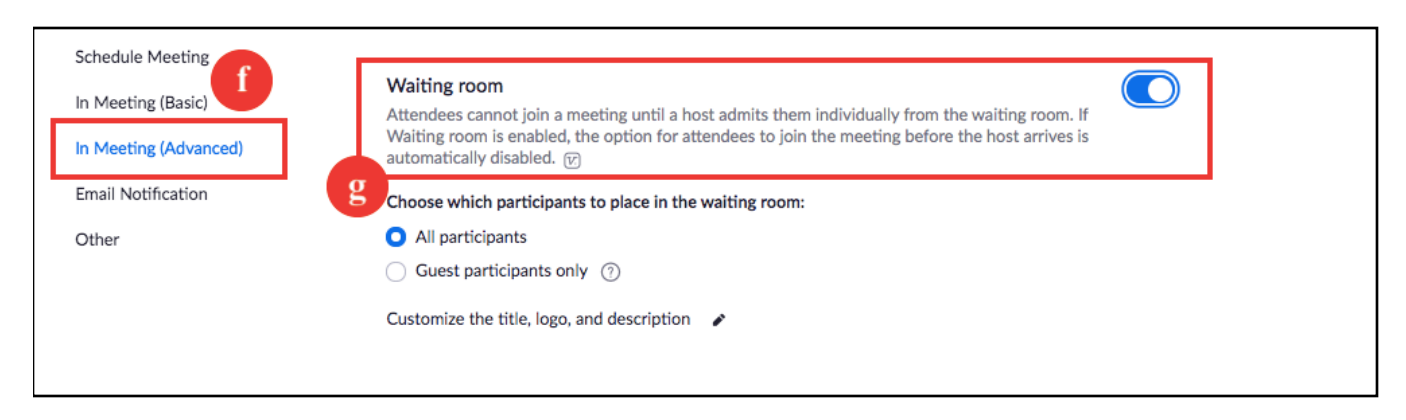

#### 7. Disable "Virtual Background" (h).

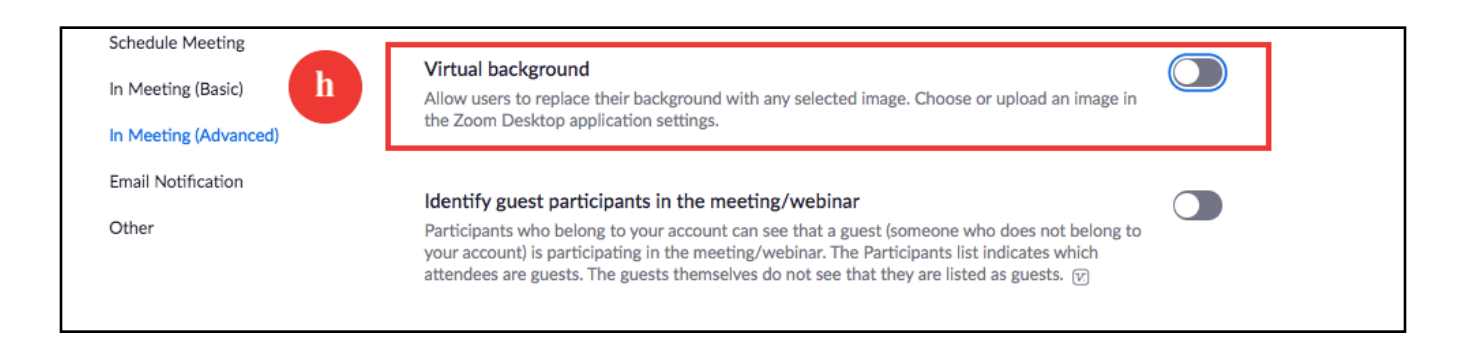

## **Meeting Details**

 From the web, go to "Meetings," then edit the desired "Meeting Details" by clicking on the blue meeting link (a). Scroll down and click on the "Edit this Meeting" button on the lower right hand side (b). If you are creating a new meeting, you will automatically be in "edit" mode.

| PERSONAL             |                     | Upcoming Meetings           | Previous Meetings                      | Personal Meeting Roo | m Meeting Templates | Get Training                         |
|----------------------|---------------------|-----------------------------|----------------------------------------|----------------------|---------------------|--------------------------------------|
| Profile              |                     |                             |                                        |                      |                     |                                      |
| Meetings             |                     | Schedule a New Meeting      |                                        |                      |                     | Recently Deleted                     |
| Webinars             |                     |                             |                                        |                      |                     |                                      |
| Recordings           |                     | Start Time 💠                | Topic 💠                                |                      | Meeting ID          |                                      |
| Settings             |                     | Recurring                   |                                        |                      | 652-399-563         | Start Delete                         |
| -                    |                     | Recurring                   |                                        |                      | 910-386-395         | Start Delete                         |
| ADMIN                |                     | Recurring                   |                                        |                      | 488-316-511         | Start Delete                         |
| > User Management    |                     | Recurring                   |                                        |                      | 795-520-846         | Start Delete                         |
| > Room Management    |                     | Recurring                   |                                        |                      | 956-279-521         | Start Delete                         |
| > Account Management |                     | Recurring                   | a Say No To Zoo                        | mbombing             | 348-862-500         | Start Delete                         |
| > Advanced           |                     |                             |                                        |                      |                     |                                      |
|                      |                     |                             |                                        |                      |                     |                                      |
| PERSONAL             | Multine > Mass      | ne "Cu: Me Ta Zeembambine " |                                        |                      |                     |                                      |
| Profile              | ing meetings - manu | a say no to zoomooniung     |                                        |                      |                     | Start this Meeting                   |
| Meetings             | Topic               | Say No To Zoombombi         | ng                                     |                      |                     |                                      |
| Webinars             | Time                | Mar 29, 2020 10:00 Af       | 4 Eastern Time (US and Canada)         |                      |                     |                                      |
| Recordings           |                     | Add to 31 Googl             | e Calendar 🚺 🖬 Outlook Calendar (.ics) | S Yahoo Calendar     |                     |                                      |
| settings             | Meeting ID          | 348-862-500                 |                                        |                      |                     |                                      |
| ADMIN                | Trice and To        |                             |                                        |                      |                     |                                      |
| User Management      | Meeting Password    | ✓ Require meeting pase      | sword NoZoombomb                       |                      |                     |                                      |
| Account Management   | Invite Attendees    | Join URL: https://zoom      | .us/j/348862500?pwd=aXIDeFVyWVIIaUwSi  | IhiTi9sc3BDZz09      |                     | Copy the invitation                  |
| > Advanced           | Video               | Host                        | Off                                    |                      |                     |                                      |
|                      |                     | Participant                 | Off                                    |                      |                     |                                      |
| Attend Live Training | Audio               | Telephone and Comput        | ter Audio                              |                      |                     |                                      |
| Video Tutorials      |                     | Dial from United States     | of America                             |                      |                     |                                      |
| Knowledge Base       | Meeting Options     | ✓ Enable join before h      | ost                                    |                      |                     |                                      |
|                      |                     | × Mute participants up      | oon entry 😰                            |                      |                     |                                      |
|                      |                     | ✓ Enable waiting room       |                                        |                      |                     |                                      |
|                      |                     | × Only authenticated        | users can join                         |                      |                     |                                      |
|                      |                     | × Record the meeting        | automatically                          |                      | _                   |                                      |
|                      | Delete this Meetin  | g Save as a Meeting Tr      | emplate                                |                      | b                   | Edit this Meeting Start this Meeting |

- 2. In the "Meeting Details":
  - 1. SET A PASSWORD. Click the "Require meeting password" box to set a password (a). Participants will be asked to enter the password before entering the meeting.

- 2. CREATE A WAITING ROOM. Under "Meeting Options" click the "Enable waiting room" box (b).
- 3. Click "Save" (c).

| Meeting Password  | Require meeting password NoZoombomb     NoZoombomb     No |  |  |  |
|-------------------|----------------------------------------------------------------------------------------------------|--|--|--|
| Video             | Host O on O off                                                                                                    |  |  |  |
|                   | Participant 💿 on 🖲 off                                                                                                    |  |  |  |
| Audio             | <ul> <li>Telephone Computer Audio Both</li> <li>Dial from United States of America Edit</li> </ul>                                                                                                    |  |  |  |
| Meeting Options   | Enable join before host                                                                                                    |  |  |  |
|                   | Mute participants upon entry                                                                                                    |  |  |  |
| b                 | Enable waiting room                                                                                                    |  |  |  |
|                   | Only authenticated users can join                                                                                                    |  |  |  |
|                   | Breakout Room pre-assign                                                                                                    |  |  |  |
|                   | Record the meeting automatically                                                                                                    |  |  |  |
| Alternative Hosts | Example: mary@company.com, peter@school.edu                                                                                                    |  |  |  |
| С                 | Save Cancel                                                                                                    |  |  |  |

## **Classroom Management**

### 1. Using the WAITING ROOM

When participants enter they will see this screen:

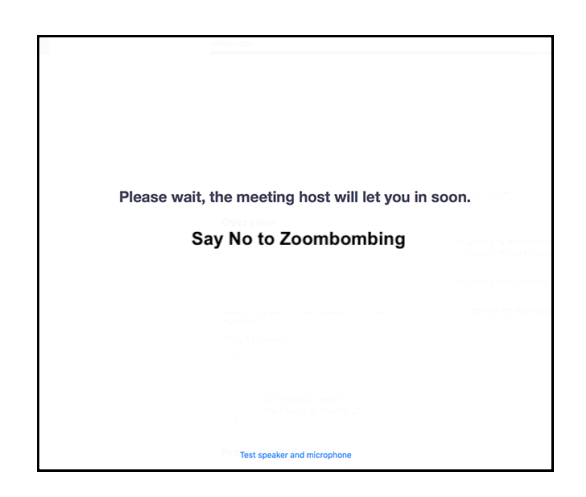

From the Host's Toolbar, click "Manage Participants."

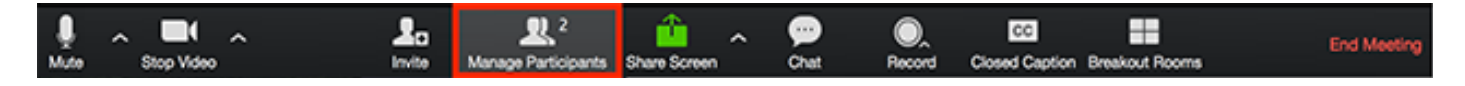

Manually "Admit" participants (c).

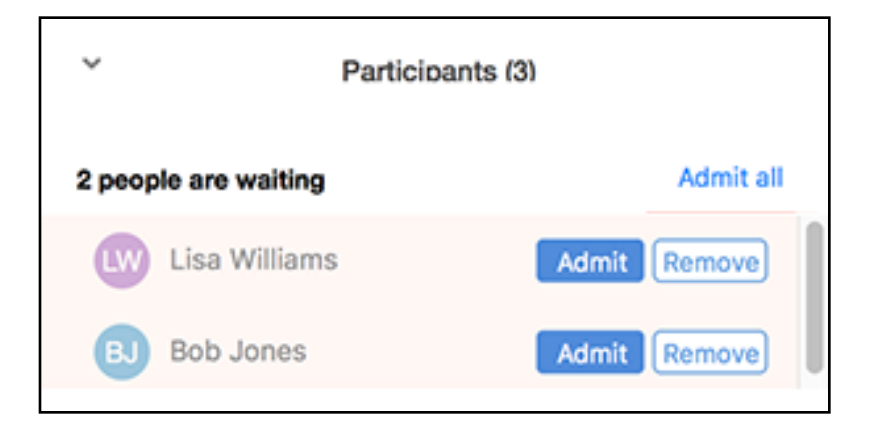

If a participant is disruptive, one option is to send them back to the waiting room.

In the "Manage Participants" window, click on the disruptive participant, click on "More," then click "Put in waiting room."

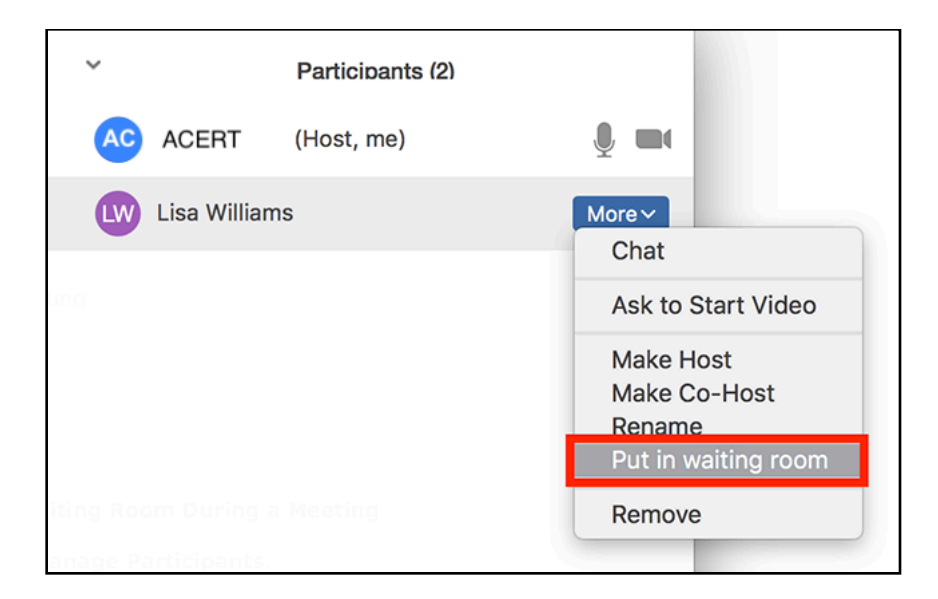

In the "Manage Participants" window, the Host can then return participants to the meeting at their discretion by clicking "Admit."

#### 2. Lock the Meeting

Once all invited participants are in the meeting, the host can "Lock" the meeting to prevent unwanted visitors.

From the Host's Toolbar, click "Manage Participants."

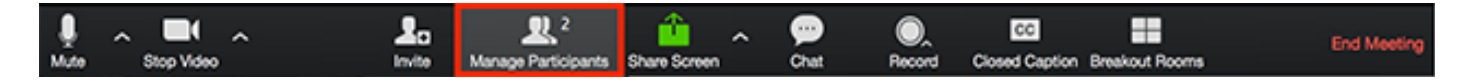

Then click the "More" button and click "Lock Meeting."

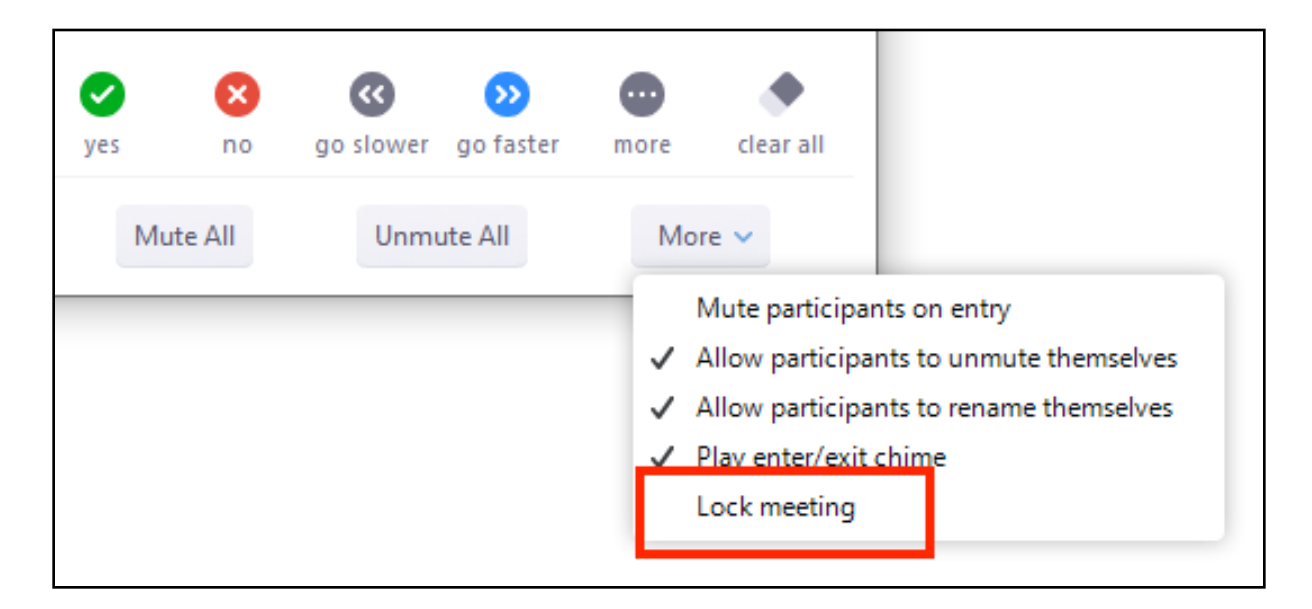

### 3. Put On Hold

If a participant is disruptive, another option is to put them on "Hold." This will temporarily disable their participation in the meeting.

From the Host's Toolbar, click "Manage Participants."

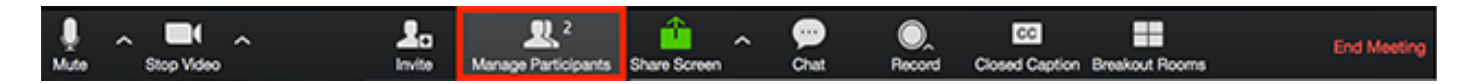

In the "Manage Participants" window, hover over the disruptive participant, click on "More," then click "Put on hold."

| 🗙 🗐 Participants (3) |                      |
|----------------------|----------------------|
| AC ACERT (Host, me)  | <u>اُمَم</u>         |
| B) Bob Jones         | Chat                 |
| Lw Lisa Williams     | 🜲 Make Host          |
| -                    | 🤽 Make Co-Host       |
|                      | 🔔 Rename             |
|                      | 🌌 Ask to Start Video |
|                      | Put On Hold          |
|                      | Remove               |
|                      | Pers                 |

In the "Manage Participants" window, the Host can then return participants to the meeting at their discretion by clicking "Take Off Hold" next to the participant's name.

#### 4. **REMOVE Disruptive Participants**

If a participant refuses to cooperate, the Host can eject them from the meeting by clicking "Remove." This will completely remove the disruptive participant from the meeting.

From the Host's Toolbar, click "Manage Participants."

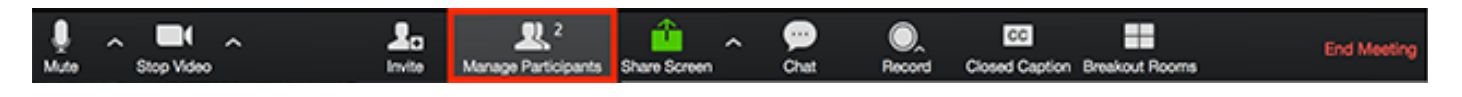

In the "Manage Participants" window, hover over the disruptive participant, click on "More," then click "Remove."

| ~             | Participants (2) | Ľ      |               | Chat                          |
|---------------|------------------|--------|---------------|-------------------------------|
|               | rancipanto (2)   |        |               | Ask to Start Video            |
| AC ACERT      | (Host, me)       |        | I 🕺 📈         | Make Host                     |
| A Lack Darker |                  | Muto   | Mara          | Make Co-Host                  |
| Jack Barker   |                  | Iviute | wore <b>y</b> | Allow Record                  |
|               |                  |        |               | Assign to type Closed Caption |
|               |                  |        |               | Rename                        |
|               |                  |        |               | Put in Waiting Room           |
|               |                  |        |               | Remove                        |
|               |                  |        |               |                               |

## **Additional Resources**

Preventing Zoom-crashers

USC Zoombombing Prevention

Zoom Support